# GPIB\_IF 取り扱い説明書

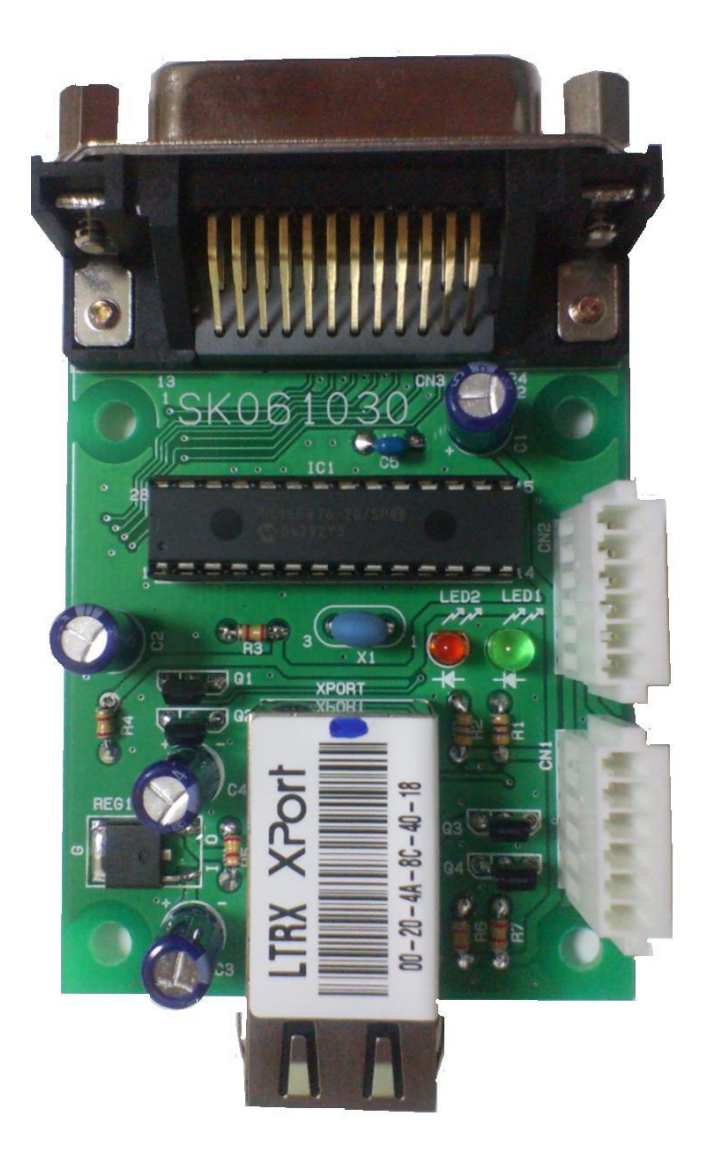

型番 LAN ポートでの操作 SK061030(GPIB\_IF\_Ether)
 COM ポートでの操作 SK061030(GPIB\_IF\_Com)
 拡張としての操作 SK061030(GPIB\_IF\_Ext) I/O3232 等へのケーブルで接続

## ●概要

この装置はパソコンの LAN (GPIB\_IF\_Ether) / COM ポート (GPIB\_IF\_Com) / IO3232 からの拡張 (GPIB\_IF\_Ext) を使用して GPIB 通信を行うことが出来ます。 この装置は Master モードのみで動作します。 また、シリアルポール、パラレルポールは対応していません。 外部電源として 5 V が必要です。 実装最大サイズ (W 5 6 mm、D 9 2 mm) 対応 OS Windows 2000/XP/Vista/7/8 ●ソフトウエア仕様

## VB.NET 編

• 初期設定

VB.NET sample フォルダの RS\_IO24\_DLL.dll を実行ファイルと同一フォルダへ、 modSK\_Hardware.vb をプロジェクトフォルダヘコピーしてください。

modSK\_Hardware.vb を既存の項目の追加でプロジェクトへ加えてください。

メニュー  $\rightarrow$  プロジェクト  $\rightarrow$  参照の追加で.NET タブの System.Management を追加してください。

32bit 版 64bit 版 OS の両方が動作するようにターゲット CPU を x86 へ変更する必要があります。

有料版の VB.NET をお持ちの場合は、メニュー → ビルド → 構成マネージャで、 アクティブソリューションプラットフォームを x86 へ変更してください。

無料版(Express edition)の場合は拡張子が.vbprojのファイルをメモ帳で開いて **<PropertyGroup>**を探して、その直下に

## <PlatformTarget>x86</PlatformTarget>

を一行挿入してください。

これで各関数へのアクセスを行うことができます。

## 各関数説明

## Sub SK\_Setup (No As String)

No: GPIB\_IF\_Ether の場合 接続先 IP アドレス。

GPIB\_IF\_Com の場合 使用する PC の Com 番号。

- 機能 GPIB\_IF を使用可能にします。
- 解説 始めに実行してください。
- 例 SK\_SetupIO ("192.168.0.100") '(LAN 接続) SK SetupIO ("1") '(COM 接続)

(GPIB IF Ext)は IO3232 側で行っているので必要なし

RS\_IO24\_Ether の IP アドレスは任意に変更できます。

## Sub SK\_Close ()

| 饿化     迪信小一下をクローへしよ | 機能 | をクローズします。 |
|---------------------|----|-----------|
|---------------------|----|-----------|

- 解説 途中で USB シリアル等を挿し直した場合 SK\_CloseOを実行して、再度 SK\_Setup を行ってください。。
- 例 SK\_Close()

## Sub SK\_GPIB\_WriteBusCmd (data As String)

data:バスコマンド文字列。

機能 バスコマンドを送信します。

例 SK\_GPIB\_WriteBusCmd(Chr\$(&H3F) & Chr\$(&H40) & Chr\$(&H20 + 6)) UNL、TA(0)、LA(6)の送信。

#### Sub SK\_GPIB\_Ifc()

- 機能 Ifc ラインを 150uS Low にします。
- 解説 GPIB 通信の初期化をします。(はじめに実行します。)
- 例 SK\_GPIB\_Ifc()

#### Sub SK\_GPIB\_SetRen ()

- 機能 Ren ラインを Low にします。
- 解説 全機器をリモート状態にします。 (機器のボタン操作を無効にします。)
- 例 SK\_GPIB\_SetRen()

#### Sub SK\_GPIB\_ResetRen ()

- 機能 Ren ラインを High にします。
- 解説 全機器のリモート状態を解除します。 (機器のボタン操作を有効にします。)
- 例 SK\_GPIB\_ResetRen()

#### Sub SK\_GPIB\_Dcl ()

- 機能 ユニバーサルコマンド DCL を送信。
- 解説 全機器のデバイスをクリアーします。
- 例 SK\_GPIB\_Dcl()

#### Sub SK\_GPIB\_Llo()

- 機能 ユニバーサルコマンド LLO を送信。
- 解説 SK\_GPIB\_SetRen 送信後にこのコマンドを送ると全機器の LOCAL ボタン を無効にします。(SK\_GPIB\_ResetRen か SK\_GPIB\_Gtl を送るまで解除で きません)
- 例 SK\_GPIB\_Llo()

#### Sub SK\_GPIB\_Get (adr As Long)

adr: GPIB アドレス。 機能 adr の機器にトリガーをかけます。 例:アドレス6の場合 SK\_GPIB\_Get(6)

#### Sub SK\_GPIB\_Gtl (adr As Long)

adr: GPIB アドレス。 機能 adrの機器を LOCAL 状態にします。 例:アドレス6の場合 SK\_GPIB\_Gtl (6)

## Sub SK\_GPIB\_Sdc (adr As Long)

adr:GPIBアドレス。 機能 adrの機器のデバイスをクリアーします。 例:アドレス6の場合 SK\_GPIB\_Sdc (6)

### Sub SK\_GPIB\_SendData (adr As Long, data As String)

```
adr:GPIBアドレス。
data:送信文字列。
機能 adrの機器に data 文字列を送信します。
(事前に UNL,UNT,40h,20h+adr のコマンドを送信)
例:アドレス6の場合 SK_GPIB_SendData (6, "*RST")
```

## Function SK\_GPIB\_ReadData (adr As Long, data As String) As Long

adr: GPIB アドレス。 data:受信文字列(61文字以上の固定長)。 戻り値 受信した文字数 機能 adrの機器から data文字列へ受信します。 (事前に UNL,UNT,40h+adr,20h のコマンドを送信)

例

Dim resdata As String = LSet("", 61) 'シリアル受信バッファの確保 Dim d As Long

. . . . . . . . . .

 $d = SK_GPIB_ReadData(6, resdata)$ 

If  $d \Leftrightarrow 0$  Then

MsgBox(resdata.Substring(0, d))

End If

#### Sub SK\_ReadErr ()

機能 各関数のエラー判定戻り値 0 = 正常、1 = 異常

以上。

VB.NET sample フォルダを参考にしてください

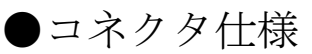

| 番号 | CN1/2 |
|----|-------|
| 1  | P24   |
| 2  | G24   |
| 3  | P5    |
| 4  | G5    |
| 5  | HTX   |
| 6  | HRX   |

電源の供給場所は CN1/2 コネクタへ P5,G5 への 5 V のみの供給で良い。

## ●電気的特性

| 名称        | 最小 | 最大    | 備考 |
|-----------|----|-------|----|
| 5V 電源消費電流 |    | 250mA |    |
|           |    |       |    |
|           |    |       |    |
|           |    |       |    |
|           |    |       |    |
|           |    |       |    |
|           |    |       |    |
|           |    |       |    |
|           |    |       |    |

創開電子 〒811-2501 福岡県糟屋郡久山町久原316-9 TEL/FAX: 092-976-1848 Email: nagata@cam.hi-ho.ne.jp